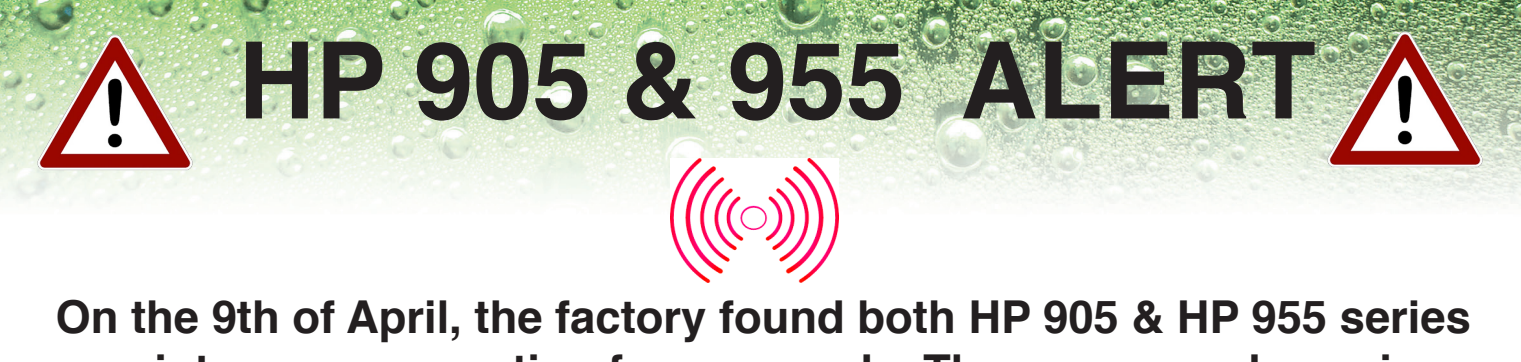

printers are prompting for a upgrade. The message shown is "WIFI detects a new firmware version." DO NOT RUN THE UPGRADE !

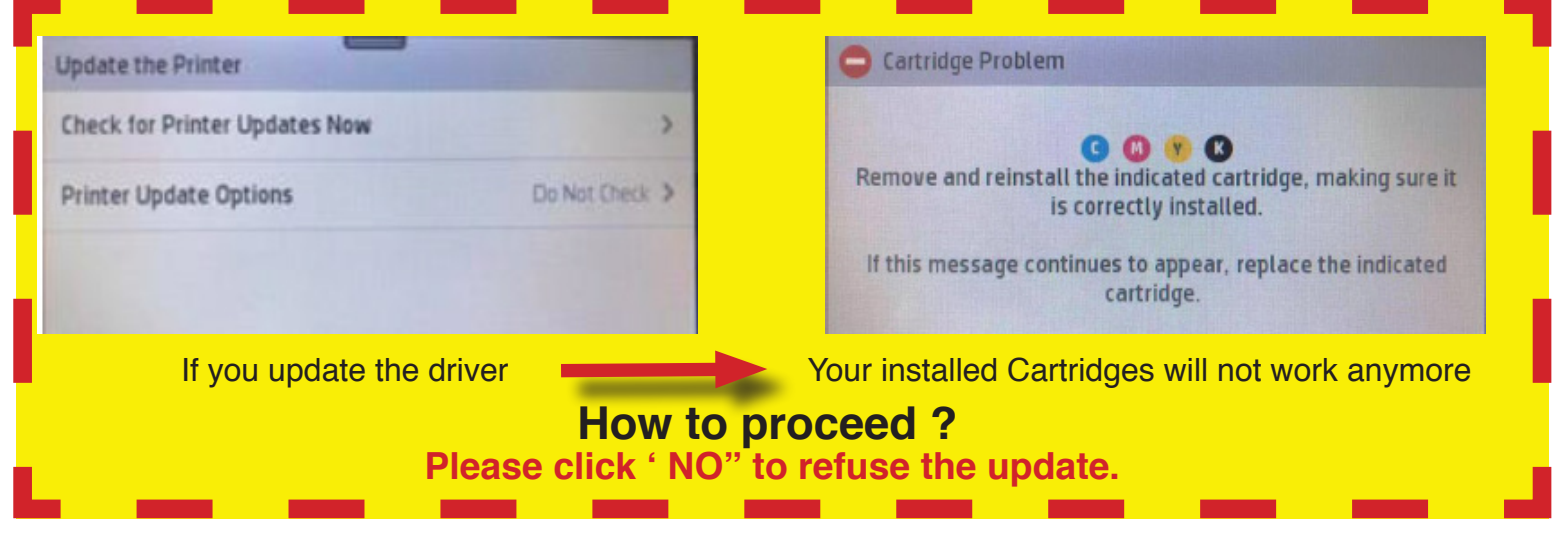

## How to turn off automatic firmware detection

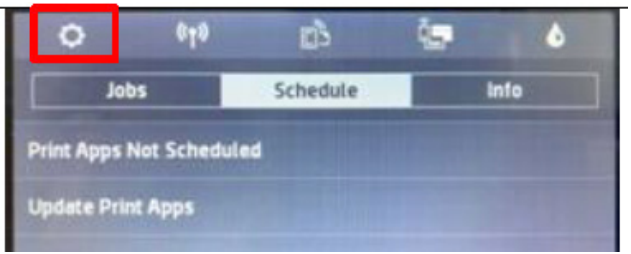

1: On the printer control panel, swipe down to open the Dashboard and select the Setup Icon

| Printer Maintenance |   |
|---------------------|---|
| Clean Printhead     | > |
| Align Printhead     | > |
| Update the Printer  | > |

3: Select Update the printer from the menu list.

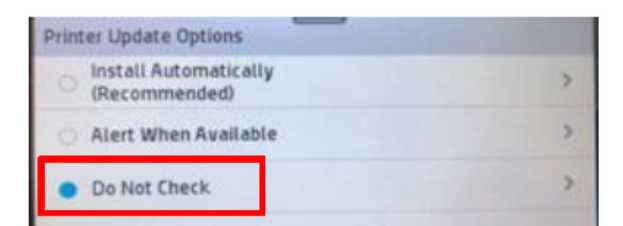

5: Select Do Not check from the list.

sales@adcon.net.au

| l | Setup   |                 |   |
|---|---------|-----------------|---|
|   | Cartrie | ige information | > |
|   | Printe  | r Maintenance   | > |
|   | Powe    | Management      | > |

2: Select Printer Maintenance from the menu list.

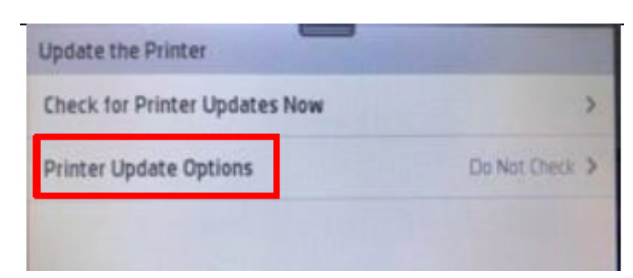

4: Select Printer update options from the menu list

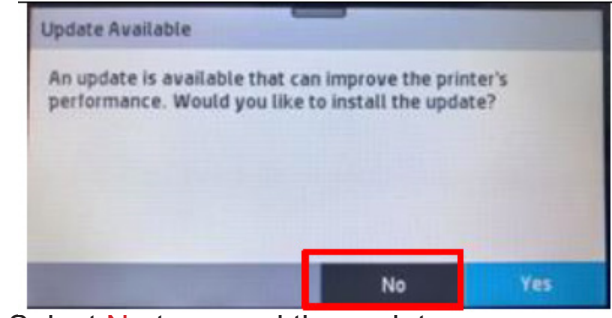

6: Select No to cancel the update.

www.adcon.net.au

Toll Free: 1300 79 11